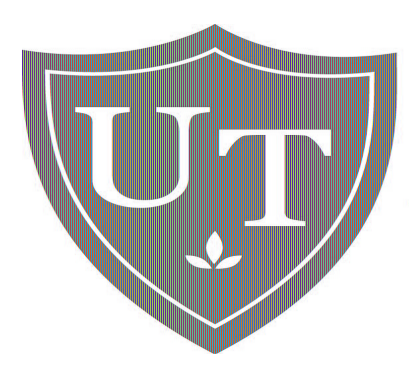

## **UNIVERSITY LIBR**

## THE UNIVERSITY OI

- How to locate an online journal article within PubMed
- How to register an account for the library interlibrary loan system
- How to submit a journal article request within PubMed

Step 1: To get full-text journal articles within PubMed, go to the Mulford Library Website at <a href="http://www.utoledo.edu/library/mulford">http://www.utoledo.edu/library/mulford</a>. Click on **PubMed@UT**.

| UT Libraries Home How do I fin                                                     | d?   Library Services   Libra                                                             | ries & Collections   General Informat                                                              | ion   Help   Ask a Librarian                                                                                   |
|------------------------------------------------------------------------------------|-------------------------------------------------------------------------------------------|----------------------------------------------------------------------------------------------------|----------------------------------------------------------------------------------------------------|
| Quick Links                                                                        | Welcome!                                                                                  |                                                                                                    |                                                                                                    |
| <u>UT Library Catalog</u>  <br><u>Reserves</u> <u>Your Library Record   ILLiad</u> |                                                                                           |                                                                                                    |                                                                                                    |
| Research Databases<br>by <u>Name</u> or <u>Subject</u>                             |                                                                                           |                                                                                                    |                                                                                                    |
| Online Journals                                                                    |                                                                                           |                                                                                                    | State of the second second second second second second second second second second second second second second |
| • OhioLINK                                                                         | About Mulford                                                                             | How do I?                                                                                          | Resources                                                                                                    |
| Help   Ask a Librarian                                                             | Hours                                                                                     | • Find Books                                                                                       | Help Sheets                                                                                                    |
| Site Index   Site Search                                                           | <ul> <li><u>Staff/Contact</u><br/><u>Info</u></li> </ul>                                  | <ul> <li>Find Articles</li> <li>Find Databases by</li> </ul>                                       | <ul> <li><u>Tutorials</u></li> <li><u>Reference</u></li> </ul>                                                 |
| Mulford Quick Links                                                                | Directions to                                                                             | Subject                                                                                            | Resources                                                                                                    |
| Mulford A-Z Site Index                                                             | <ul> <li><u>the Library</u></li> <li><u>Mulford Library</u></li> <li>A-Z Index</li> </ul> | <ul> <li><u>Find Databases by</u></li> <li><u>Name</u></li> <li>Get Library Instruction</li> </ul> | <ul> <li><u>Internet Point-</u><br/>of-Care CME</li> <li>NIH Public</li> </ul>                                 |
| CINAHL                                                                             | • More                                                                                    | • More                                                                                             | Access<br>More                                                                                                 |
| PubMed@UT                                                                          |                                                                                           |                                                                                                    |                                                                                                    |
| HealthSci Databases<br>by <u>Name</u> or <u>Subject</u>                            | Portals <ul> <li>Evidence-Based</li> </ul>                                                | JIFORD LIBRE                                                                                       | Forms <ul> <li>Article Request</li> </ul>                                                                      |

## Step 2: Click on the link PubMed@UT.

| Mulford Health Scien                                   | ce Library Search Catalog by Title 👻 All Libraries 👻 Go!                                                                                                    |  |  |
|--------------------------------------------------------|----------------------------------------------------------------------------------------------------|--|--|
| UT Libraries Home   How do I fin                       | d?   Library Services   Libraries & Collections   General Information   Help   Ask a Librarian                                                                                  |  |  |
| Quick Links                                            | MEDLINE/PubMed                                                                                                    |  |  |
| UT Library Catalog  <br>Reserves                       | The Mulford Library provides access to different versions of MEDLINE (PubMed, EBS                                                                                               |  |  |
| Your Library Record   ILLiad                           | Consult). The interface differs among these versions, as does the quality and precis                                                                                            |  |  |
| Research Databases<br>by <u>Name</u> or <u>Subject</u> | search (see <u>comparison sheet</u> ).                                                                                                    |  |  |
| Online Journals                                        | PubMed@UT(1949-present)                                                                                                    |  |  |
| • OhioLINK                                             | PubMed is the free version of MEDLINE made available by National Center for Biotec                                                                                              |  |  |
| Help   Ask a Librarian                                 | Information (NCBI) at the National Library of Medicine (NLM). Searchers on the Univ                                                                                             |  |  |
| Site Index   Site Search                               | Toledo Health Science Campus or those who are registered with the Mulford Library<br><u>PubMed@UT</u> ; it tells PubMed to show information about locally-available online jour |  |  |
| Mulford Quick Links                                    | locally-available online journals for the PubMed search via the Entrez cross-databas<br>use this URL: <u>http://www.ncbi.nlm.nih.gov/gquery/gquery.fcgi?</u>                    |  |  |
| Mulford A-Z Site Index                                 | holding=ohiolinklib,mcolib_fft,f1000&otool=ohiolink                                                                                                    |  |  |
| UpToDate (HSC only)                                    | Mulford Library help sheets                                                                                                    |  |  |
| CINAHL                                                 | PubMed online tutorial (from NLM)                                                                                                    |  |  |
| PubMed@UT                                              | PubMed animated tutorials (from NLM; Macromedia Flash required)                                                                                                    |  |  |
| HealthSci Databases                                    | MEDLINE/PubMed FAQs (from NLM)                                                                                                    |  |  |

### Step 3: Perform a search in PubMed.

*Note:* Our library ID is embedded in the URL for the PubMed database. If you need to access online full-text journal articles within PubMed, **always** use the PubMed link from the Mulford Library Website.

| S PubMed home - Windows Inte                                                     | ernet Explorer                                                                 |   |
|----------------------------------------------------------------------------------|--------------------------------------------------------------------------------|---|
| GO - Shttp://www.ncbi.nlr                                                        | n.nih.gov/sites/entrez?holding=ohiolinklib%2Cmcolib_fft%2Cf1000&otool=ohiolink | 1 |
| File Edit View Favorites Too                                                     | ıls Help                                                                       |   |
| 🛠 🏘 😣 PubMed home                                                                |                                                                                |   |
| S NCBI Resources 🗵 How                                                           | v To ⊇                                                                         |   |
| Publed.gov<br>U.S. National Library of Medicine<br>National Institutes of Health | Search: PubMed  Limits Advanced search Help Search Clear                       |   |

**Unique URL** 

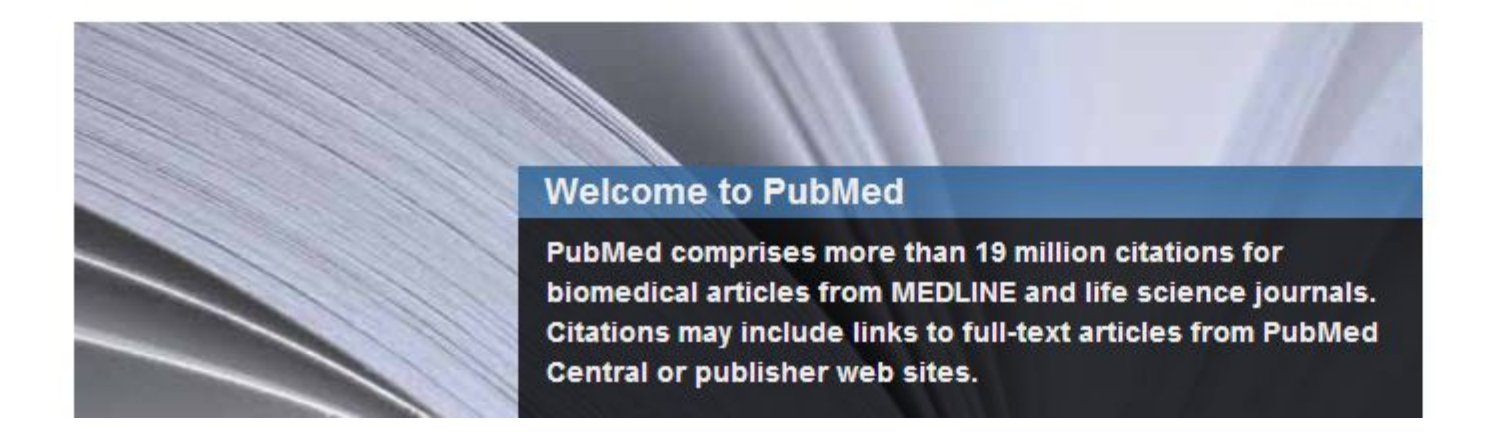

Step 4: Conduct a literature search and change the display format of your research results to Abstract.

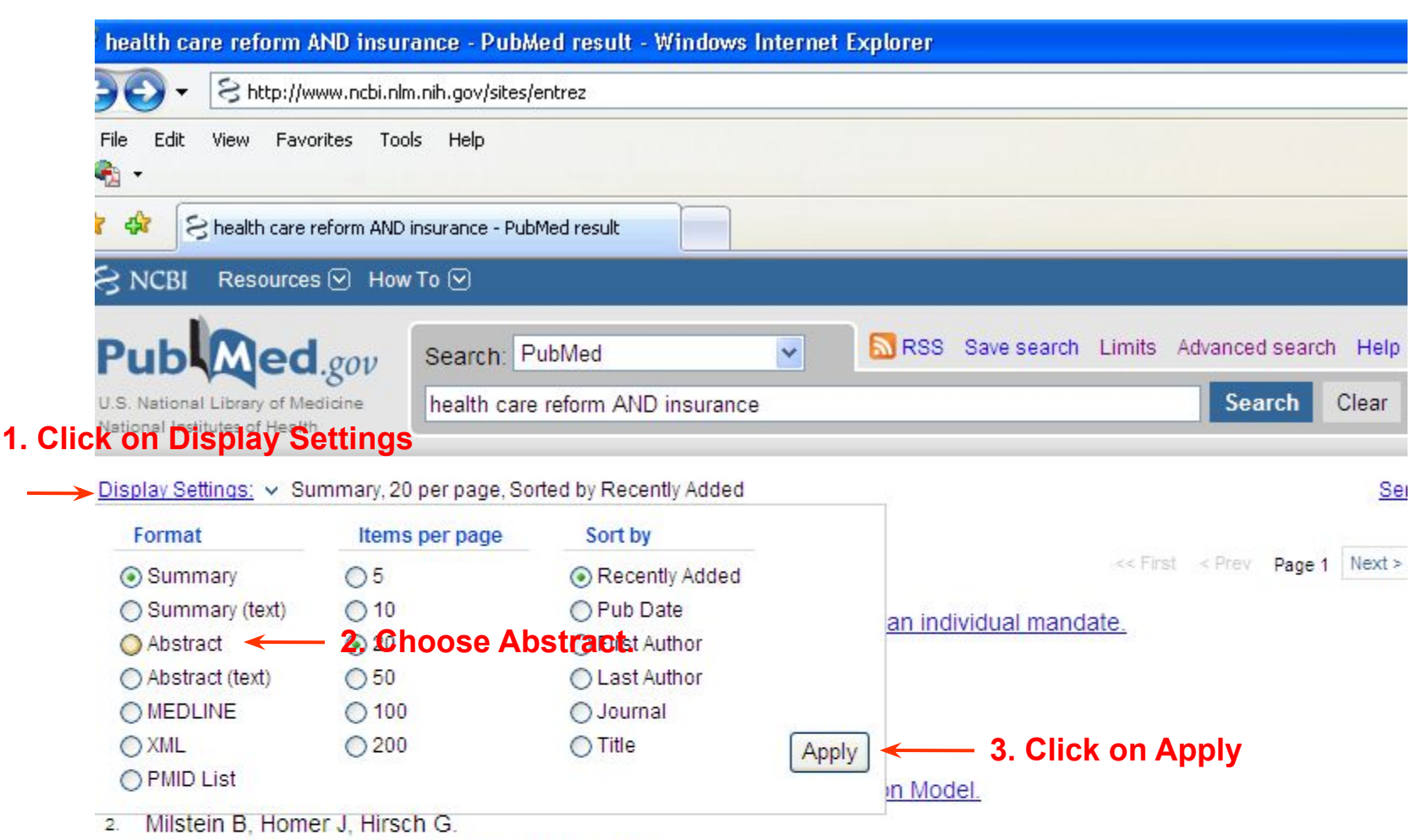

Am J Public Health. 2010 Mar 18. [Epub ahead of print]

Step 5: Clicking on any of the two icons, OhioLINK EJC and Electronic, will connect you to a web page where you can download a full-text journal article.

*Note*: If you conduct a PubMed search **remotely** using a computer not on the UT network, you will still see the icons as long as you use the PubMed link from the Mulford Library Website. To access the full-text article, you will need to log in to an authentication page by entering your name and UT Rocket number.

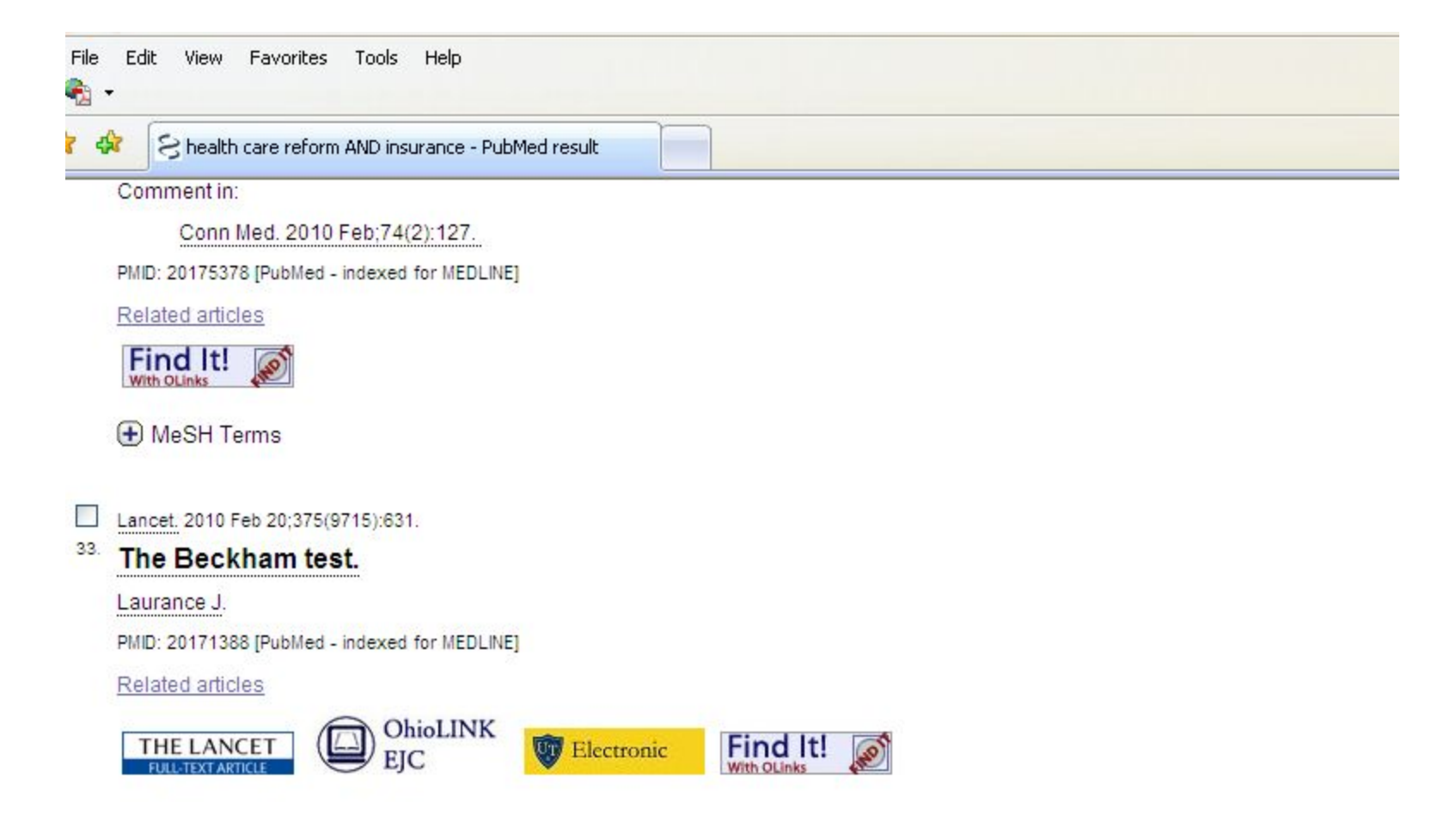

For a journal article not readily available online within PubMed, you may request a copy of the full-text article by using the **Find It!** icon. The library staff will obtain the article on your behalf. To submit an article request within PubMed, please take the following steps:

Step 1: Click on the Find It! icon.

### 1: Minerva Anestesiol. 2008 Sep;74(9):475-9.

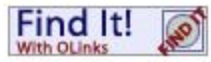

A prospective, randomized, double-blind comparison between parecoxib and ketorolac for early following nasal surgery.

### Leykin Y, Casati A, Rapotec A, Dal Sasso M, Barzan L, Fanelli G, Pellis T.

Department of Anesthesia and Intensive Care, Santa Maria degli Angeli Hospital, Pordenone, Italy. yigal.leykin@aopn.fvg.it

BACKGROUND: The aim of this prospective, randomized, double-blind study was to compare the efficacy of parecoxibfor endoscopic turbinate and sinus surgery, with the non-selective non-steroid anti-inflammatory drug (NSAID), ketorolac. MET. with an ASA physical status I-II, receiving functional endoscopic sinus surgery (FESS) and endoscopic turbinectomy after loc mepivacaine, were randomly assigned to receive intravenous administration of either 40 mg parecoxib (N.=25) or 30 mg ketc the discontinuation of anaesthesia and then every 8 h postoperatively. A blinded observer recorded the incidence and severity postanesthesia care unit (PACU), as well as 10, 20, and 30 min after PACU admission. Thereafter, observations continued e then 12 h and 24 h after surgery. RESULTS: The area under the curve of the visual analogue scale (AUCVAS) calculated du (26-1 413) in the Parecoxib group and 669 (28-1 901) in the Ketorolac group (P=0.54). Rescue morphine analgesia was rein the Parecoxib group and 11 patients (44%) in the Ketorolac group (P<0.05); while mean morphine consumption was 5 +/- Ketorolac and Parecoxib groups, respectively (P<0.05). No differences in the incidence of side effects were recorded betwe satisfaction was similarly high in both groups, and all patients were discharged uneventfully 24 h after surgery. CONCLUSIO: endoscopic nasal surgery and local infiltration with 1% mepivacaine, parecoxib administered before discontinuing general anes treating early postoperative pain as ketorolac.

### Step 2: Choose the link Get a copy via Interlibrary Loan.

| 4 | 🛄 OLinks - t |
|---|--------------|
|   |              |

OLinks - the OhioLINK Linking Service

Leykin, Y., et al. "A prospective, randomized, double-blind comparison between parecoxib and ketorolac for early postoperative analgesia following nasal surgery." *Minerva Anestesiologica*, v. 74 issue 9, 2008, p. 475-9.

r

| University of Toledo has:                           | ^ |
|-----------------------------------------------------|---|
| Please stand by for holdings to display.            |   |
| No print holdings found.                            |   |
| Search by title in the University of Toledo library | _ |
| catalog.                                            | ~ |

Other information about this article: ISSN: 03759393 Electronic ISSN: 18271596 PubMed ID: 18414367 Citation source: Entrez:PubMed

Save or print all citation information to assist in finding this citation again in the future.

| der a cop  |                       |
|------------|-----------------------|
| Find simi  | lar items at          |
| Electronic | c Journal Center 🐱 Go |
|            |                       |
| Format ci  | tation as:            |

Step 3: Log on to the library interlibrary loan system ILLiad. If you are a first-time user for the system, you will need to register for an account, which is a very simple process. Click on the highlighted link to get to the registration page.

| ILLiad Interlibrary Loan for The University of Toledo H<br>Enter your user information below.<br>Then press the Logon to ILLiad button to continue. |
|----------------------------------------------------------------------------------------------------|
| ILLiad Logon                                                                                                    |
| <br>First Time Users Click Here to Register for an Account<br>Students, faculty and staff from the UT Main<br>Campus click here.                    |
| *Username<br>(UTAD ID)                                                                                                    |
| *Password<br>Logon to ILLiad                                                                                                    |

If you have difficulty using this form, contact Interlibrary Loan at 419.383.4225.

Forgot Password?

Step 4: Read the instruction about the registration, scroll down to the bottom of the registration page, and click on the button **First Time Users Click here**.

| 0    | <ul> <li>Attp://illiadvm00.utad.utoledo.edu/illiad/MCL/firsttime.html</li> </ul> | ✓ + <sub>7</sub> × |
|------|----------------------------------------------------------------------------------|--------------------|
| Edit | View Favorites Tools Help                                                        |                    |
| ŝ    | ElLiad Logon                                                                     | 🙆 • 6              |
| -    | WARNING CONCERNING COPYRIGHT RESTRICTIONS                                        |                    |

The copyright law of the United States (Title 17, United States Code) governs the making of photocopies or other reproductions of copyrighted

Under certain conditions specified in the law, libraries and archives are authorized to furnish a photocopy or other reproduction. One of these si photocopy or reproduction is not to be "used for any purpose other than private study, scholarship, or research". If a user makes a request for, reproduction for purposes in excess of "fair use", that user may be liable for copyright infringement.

This institution reserves the right to refuse to accept a copying order if, in its judgment, fulfillment of the order would involve violation of copyrigh

### ILLiad FAQ (Frequently Asked Questions)

Before registering, you may wish to read the ILLiad FAQ. The FAQ may answer other questions you have about the ILLiad interlibrary loan sys

By pressing this button you acknowledge and agree to all of the terms and conditions above. Please pay particular attention to the copyright s' After reading this information, you can press the "First Time Users Click Here" button to continue.

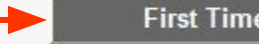

First Time Users Click Here

Step 5: Enter any information required on the registration form and choose your own password which you will use whenever you need to submit a journal article request.

| 🖉 ILLiad - New User Registration                                                                                                   |                    |            | 🙆 • 🖻    |
|----------------------------------------------------------------------------------------------------|--------------------|------------|----------|
| Secondary Address City                                                                                                    |                    |            |          |
| Secondary Address State                                                                                                    |                    |            |          |
| Secondary Address Zip                                                                                                    |                    |            |          |
| Status                                                                                                    |                    | Resident   | *        |
| Department                                                                                                    |                    | Medicine   | <b>v</b> |
| Authorized Users<br>List the full names of anyone you wish to be allowed to pick up yo<br>An ID will be REQUIRED to pick items up. | our ILL items.     |            |          |
| *UTAD ID<br>Case sensitive                                                                                                    |                    | tsmith     |          |
| *Choose a Password<br>Case sensitive                                                                                               |                    | •••••      |          |
| *Re-enter Password<br>Case sensitive                                                                                               |                    | •••••      |          |
| _                                                                                                    | Submit Information | Clear Form | Cancel - |

# ILLiad Interlibrary Loan for The University of Toledo Hea

Enter your user information below. Then press the Logon to ILLiad button to continue.

| First          | Time Users Clic           | k Here to Register for a                  | n Account |  |  |
|----------------|---------------------------|-------------------------------------------|-----------|--|--|
| Stu            | idents, faculty a<br>Camp | nd staff from the UT Ma<br>us click here. | in        |  |  |
| *Useri<br>(UTA | name DID)                 |                                           |           |  |  |
| *Pass          | word                      |                                           |           |  |  |

If you have difficulty using this form, contact Interlibrary Loan at 419.383.4225.

Forgot Password?

Once you log on to the system, the interlibrary loan request form will be automatically populated with the reference information on the particular article from PubMed.

| ILLiad                                                       |                                                         | ● Active ○ All              |
|--------------------------------------------------------------|---------------------------------------------------------|-----------------------------|
| Logoff mmi                                                   | Photocopy Request                                       | * Indicates required field  |
| Main Menu                                                    | Enter information below and press the Submit            | Information button to send. |
| <ul> <li>New Request</li> <li>Article</li> </ul>             | Describe the item you want                              |                             |
| * Book                                                       | *Title (Journal, Conference                             | Minerva                     |
| Conference Paper                                             | Proceedings, Anthology)                                 | Anestesiologica 🚽           |
| <ul> <li>Patent</li> <li>→ Report</li> </ul>                 | Please do not abbreviate unless your citation is abbrev | riated                      |
| <ul> <li>Thesis/Dissertation</li> <li>Standards</li> </ul>   | Volume                                                  | 74                          |
| <ul> <li>Other</li> </ul>                                    | Issue Number or Designation                             | 9                           |
| View                                                         | Month                                                   |                             |
| <ul> <li>Current Requests</li> <li>Electronically</li> </ul> | *Year                                                   | 2008                        |
| Received Articles                                            | *Starting and Ending Page                               | 475-9                       |
| <ul> <li>Cancelled Requests</li> </ul>                       | Numbers                                                 |                             |
| <ul> <li>Requesting History</li> <li>All Requests</li> </ul> | ISSN/ISBN (International                                | 03759393                    |
| * Notifications                                              | Standard Serial/Book Number)                            |                             |

Step 7: Scroll down to the bottom of the form, click on the **Submit Request** button to send your request. In a few days, the library staff will send you an e-mail notification along with a link to the full-text article.

| language other than English?                                                                                     |                              | ~ |
|----------------------------------------------------------------------------------------------------|------------------------------|---|
| If yes, specify acceptable languages in the notes field.                                                         |                              |   |
| Notes<br>Put any information here that may help us find the item, as well as<br>any other pertinent information. |                              |   |
| Where did you learn about this iten                                                                              | n?                           |   |
| Where did you find this item<br>cited?                                                                           | OLinks:ILL Form A<br>Request |   |
| database), or a specific journal or book.                                                                        |                              |   |
| Date of the work that cited the item.                                                                            |                              |   |
| Volume number of the work<br>that cited the item.                                                                |                              |   |
| Pages where the item is cited.                                                                                   |                              |   |
| Subm                                                                                                    | it Request Clear Form        |   |

Step 8: If you do not perform a search in PubMed but get your search results from a librarian, look for the PMID number for a particular article in the file sent to you. Copy and paste that number to the PubMed search box. Click on **Go**. You will be able to find out whether the article is available online. Otherwise, submit an article request using the **Find It!** button.

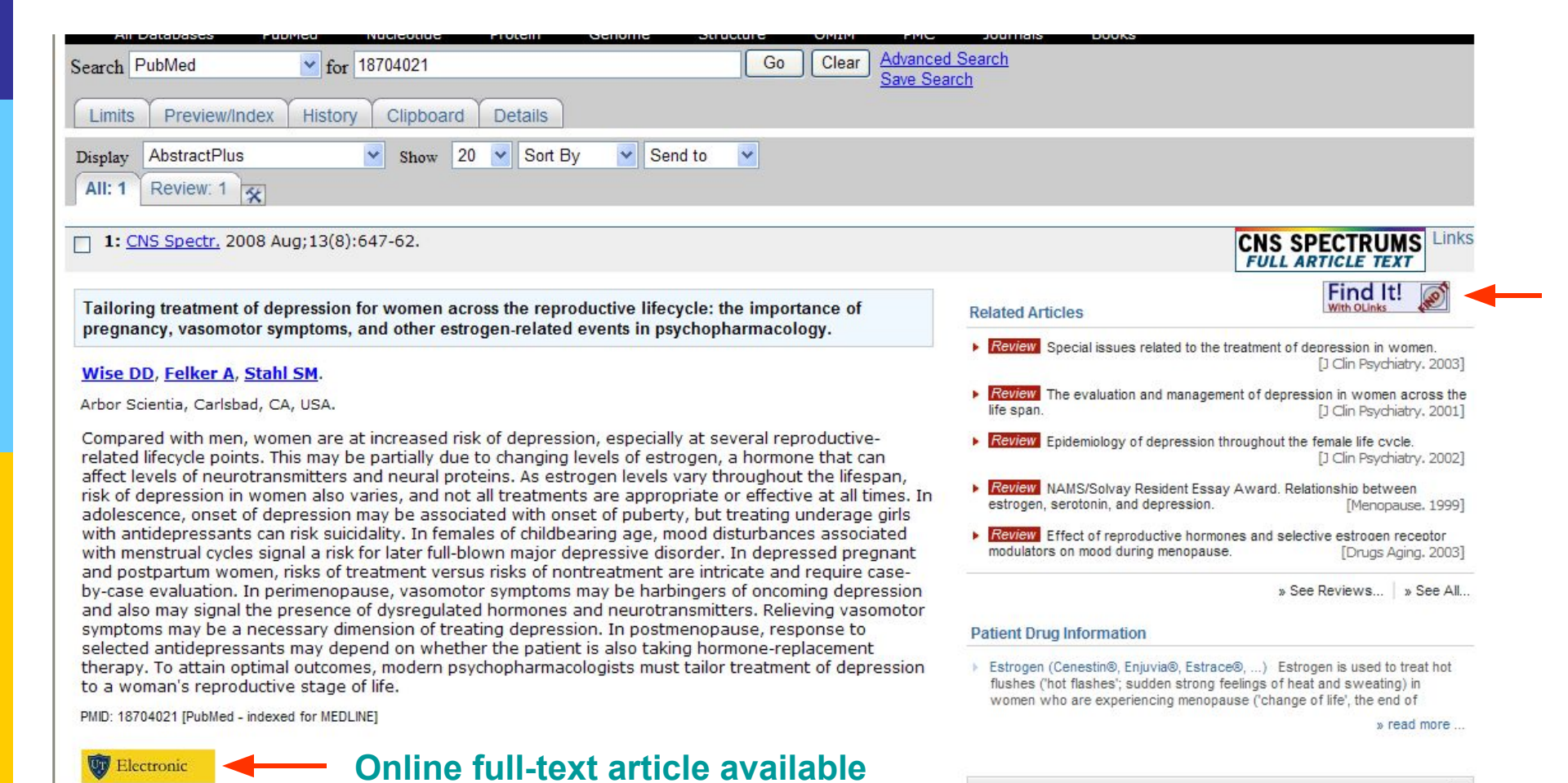

For any item not directly retrieved from PubMed (journal article, meeting abstract, book chapter, etc.), you may submit a request by filling out the library interlibrary loan request form at <u>http://illiadvm00.utad.utoledo.edu/illiad/TOL/logon.html</u>.

- UT Library Catalog | Reserves
- Your Library Record | ILLiad
- Research Databases by <u>Name</u> or <u>Subject</u>
- Online Journals
- OhioLINK
- Help | Ask a Librarian
- Site Index | Site Search

### Mulford Quick Links

- Mulford A-Z Site Index
- UpToDate (HSC only)
- CINAHL
- PubMed@UT
- HealthSci Databases by <u>Name</u> or <u>Subject</u>
- Full-Text Resources
- Instructions to Authors
- Faculty Publications Database
- Giving to Mulford
- Mulford Home | CLRC
- Health Science Campus

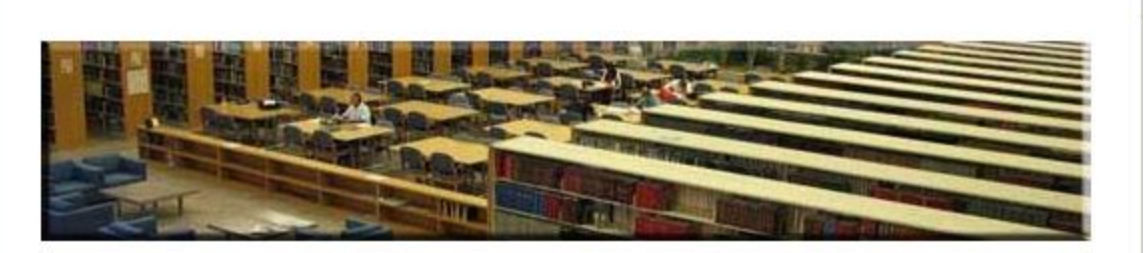

### About Mulford

- Hours
- <u>Staff/Contact</u>
   <u>Info</u>
- <u>Directions to the</u>
   <u>Library</u>
- <u>Mulford Library A-</u>
   <u>Z Index</u>

### More...

### Portals

- Evidence-Based
   Practice
- Nursing
- Consumer Health
- Pediatrics
- More...

### How do I ...?

- Find Books
- Find Articles
- Find Databases by Subject
- Find Databases by Name
- Get Library Instruction

FORDL

New!

CME & CNE credit training

More..

### Resources

- Help Sheets
- <u>Tutorials</u>
- <u>Reference</u> Resources
- Internet Point-of-Care CME
- NIH Public Access
- More...

### Forms

- Article Request
- Book Request
- Reserve Request
- Literature Request
- Training Request
- More...

If you have any question about the library interlibrary loan service or have a request for a literature search or individual/group training session searching PubMed, please contact Misa Mi at 419-383-3634 or <u>misa.mi@utoledo.edu</u>.

Thank you!

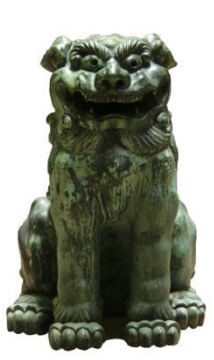